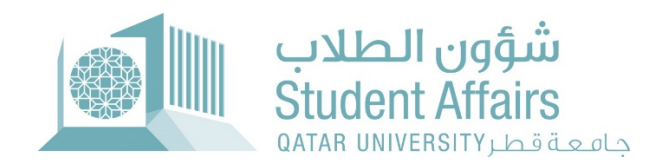

## Academic Dismissal Appeal User Guide

November 2023

## 1- Login to My Banner

- Click on Student Registration Support
- > Then, click on Academic Dismissal Appeal

| جامعة فطر<br>مربع مدين                          | ;                     |                                                                                                    |                                               |                                                                        |                  |             | Sign C                       | Dut   Help |
|-------------------------------------------------|-----------------------|----------------------------------------------------------------------------------------------------|-----------------------------------------------|------------------------------------------------------------------------|------------------|-------------|------------------------------|------------|
| Welcome, FNa                                    | ame LName, i          | to myBanner Self                                                                                                    | fService                                      |                                                                        |                  |             | Find a page                  |            |
| Home > Student Registrat                        | Student Registrations | Student Registration Support                                                                                                    | Employee                                      | WebTailor Administration                                               | Student Services | QU Services | Faculty and Advisor Services | >          |
|                                                 |                       | تقد من الرجة Grade Appeal<br>تعد من الرجة المينية<br>من لعما لقية الرجة الميني لمن المرحة<br>الرجة المينية بد اعلن الرجة الميني زمد<br>مترو إلم مل | کی Reinstatement Application<br>(عاد) الاشمال | <ul> <li>Academic Dismissal A<br/>Application کتر می طي تقد</li> </ul> | opeal<br>طب تن   |             |                              |            |
|                                                 |                       | Incomplete Grade                                                                                                    | Apply for Graduation                          |                                                                        |                  |             |                              |            |
|                                                 |                       |                                                                                                    |                                               |                                                                        |                  |             |                              | _          |
| © 2023 Ellucian Company L.P<br>RELEASE: 8.8.4.1 | and its affiliates.   |                                                                                                    |                                               |                                                                        |                  |             |                              | SITE MAP   |
|                                                 |                       |                                                                                                    |                                               |                                                                        |                  |             |                              |            |
|                                                 |                       |                                                                                                    |                                               |                                                                        |                  |             |                              |            |
|                                                 |                       |                                                                                                    |                                               |                                                                        |                  |             |                              |            |

2- If this is your first time applying for an appeal, the following options will appear:

- Indicate the reason of your academic dismissal (Low Accumulative GPA or Exceeding Years of Study)
- ➢ Click Next

| Personal Information Student Registrations Student Registration Support Employee WebTallor Administration Student demic Dismissal Appeal Application حطلب التقط من طبي القيد Student Registration Support > Academic Dismissal Appeal Application علب تعتربن في نفد Student Registration Support > Academic Dismissal Appeal Application                                                              | Services OU Services Faculty and Advisor Services One Stop AlumnI and Friends                                                                                                    | Find a page |
|----------------------------------------------------------------------------------------------------|----------------------------------------------------------------------------------------------------|-------------|
| ease indicate the reason of your academic dismissal: ترجاه منيتر سبب في طله الناس بي<br>الرجاه منيتر سبب في طله الناس بي من المحاليات المحاليات المحاليات المحاليات المحاليات المحاليات المحاليات المحال                                                                                                    | بيزر خرت عربة Exceeding Years of Study                                                                                                    |             |
| * The Committee shall consider the following Standards:                                                                                                    | • ستقر هيئة تعاير تائية:                                                                                                    |             |
| <ul> <li>The committee considers requests for academic dismissal due the student gets final probation at the end of the semester for<br/>low GPA or failure to most the graduation requirements within the specified period.</li> <li>The GPA should be 1.7 or above in case the academic dismissal due the low GPA.</li> <li>The number of times to apply for academic dismissal request.</li> </ul> | <ul> <li>عطر تلویه اطلبت طی تقید سبب مصرل اطلب طی زیدار اکثیمی بنیایی اقصل افرانیی.</li> <li>اعتر السک افراکس از مدر مینی مطلبات الفرج محال کامه قیمته.</li> <li>ان ریکن الحال افراکس از حل طی افتا سبب امنی شمال افراکس 1,1 قاطی.</li> <li>هدارت الفتیم علی طلب الفتار من طی نفید.</li> </ul> |             |
| Next<br>leturn to Previous                                                                                                    |                                                                                                    |             |
| 2023 Ellucian Company L.P. and its affiliatos.                                                                                                    |                                                                                                    |             |
| SE:733                                                                                                    |                                                                                                    |             |

3- Click on the check box of the acknowledgment ☑, then click Submit Application

| <ul> <li>Applying for academic dismissal appeal does not necessarily mean approval, and the committee will review and evaluate the submitted application and inform you of the decision as soon as it is issued الدر نعران على تركي توار اون حداره المعالي المعاري المعالي المعاري المعالي العالي المعالي المع<br/>المعالي المعالي المعالي المعالي المعالي المعالي المعالي المعالي المعالي المعالي المعالي المعالي المعالي المعالي المعالي المعالي المعالي المعالي المعالي المعالي المعالي المعالي المعالي المعالي المعالي المعالي المعالي المعالي المعالي ا</li></ul> |         |
|----------------------------------------------------------------------------------------------------|---------|
| ] المحملين المحملين<br>Submit Application<br>Return to Previous                                                                                                    |         |
| Submit Application Return to Previous                                                                                                    |         |
|                                                                                                    |         |
| 2 2023 Ellocian Company L.P. and its affiliates.                                                                                                    |         |
| 46:-733                                                                                                    | SITE MA |
|                                                                                                    |         |

4- After submitting the application, you will receive a confirmation e-mail of your application.

|                                                                                                    | Sign Out   He                                             |
|----------------------------------------------------------------------------------------------------|-----------------------------------------------------------|
| > Personal Information Student Registrations (Student Registrations Student Registrations Employee WebTatior Administration (Student Services) QU Services Faculty and Advisor Services One Stop Alumni and Friends Academic Dismissal Appeal Application یک تقدین عبد مالی القید https://www.adademic Dismissal Appeal Application is submitted successfully. Your application is submitted successfully. لاک تو تو تو تو تو تو تو تو تو تو تو تو تو | Find a page<br>ISTUDENT1 FRame I Na<br>Nov 15, 2023 10 33 |
| © 2023 Eflucian Company LP, and its attiliates.                                                                                                    |                                                           |
|                                                                                                    | ALLE N                                                    |
|                                                                                                    |                                                           |
|                                                                                                    |                                                           |